# Definir as configurações de WAN IP estático no roteador RV34x

### Introduction

Uma rede de longa distância (WAN) é uma rede que cobre uma área ampla. Um usuário ou uma rede de usuários pode se conectar à Internet por meio de um ISP (Internet Service Provider, Provedor de Serviços de Internet) que oferece vários métodos para configurar um cliente com uma conexão com a Internet. Esses métodos podem ser Dynamic Host Configuration Protocol (DHCP) automático, Static Internet Protocol (IP), Point-to-Point Protocol over Ethernet (PPPoE), Point-to-Point Tunneling Protocol (PPTP), Layer 2 Tunneling Protocol (L2TP), Bridge e Stateless Address AutoConfiguration (SLAAC) para IPv6.

Énecessário definir as configurações corretas de WAN no roteador para configurar corretamente a conexão com a Internet com base nos requisitos e na configuração da rede. Algumas configurações de WAN a serem usadas em seu roteador, como nomes de usuário, senhas, endereços IP e servidores DNS, devem ser fornecidas a você pelo ISP.

Nesse cenário, a configuração do ISP exige que o roteador use as configurações de IP estático para se conectar à Internet. Esse tipo de conexão permite atribuir especificamente um endereço IP preferencial a um dispositivo por um período de tempo. O IP estático é usado principalmente para serviços de dispositivos que não alteram endereços IP na Internet.

# Objetivo

O objetivo deste artigo é mostrar a você como definir as configurações de WAN IP estática no roteador RV34x.

### Dispositivos aplicáveis

- RV340
- RV340W
- RV345
- RV345P

#### Versão de software

• 1.0.01.17

## Configurar a WAN IP estática

**Note:** O ISP fornece o endereço IP estático e outros endereços específicos para sua conexão.

Etapa 1. Acesse o utilitário baseado na Web do roteador e escolha WAN > WAN Settings.

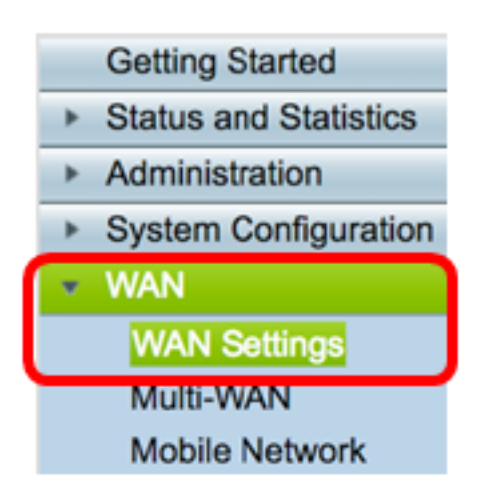

Etapa 2. Na Tabela de WAN, clique no botão Adicionar.

| WA | N Table |      |                      |
|----|---------|------|----------------------|
|    | Name    |      | IPv4 Address/Netmask |
|    | WAN1    |      | 124.6.177.116/29     |
|    | WAN2    |      | -                    |
|    | Add     | Edit | Delete               |

Etapa 3. Na janela Add/Edit WAN Subinterface (Adicionar/editar subinterface de WAN) exibida, clique na interface de WAN que deseja configurar.

| Add/Edit WAN Sub-interface |        |        |
|----------------------------|--------|--------|
| Interface                  | O WAN1 | O WAN2 |
| Sub-Interface Name:        | WAN1   |        |

Note: Neste exemplo, a WAN1 é escolhida. Essa é a configuração padrão.

Etapa 4. Insira a ID da VLAN no campo fornecido. Neste exemplo, 1 é usado.

| Interface           | <ul> <li>WAN1</li> </ul> | O WAN2 |
|---------------------|--------------------------|--------|
| Sub-Interface Name: | WAN1.1                   |        |
| VLAN ID:            | 1                        |        |

**Note:** A área Nome da subinterface é atualizada automaticamente com base na WAN e na ID da VLAN inserida. Neste exemplo, WAN1.1 é exibido indicando WAN 1 e VLAN 1.

Etapa 5. Clique na guia da conexão que você está usando.

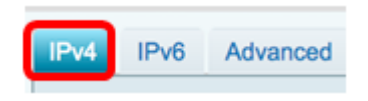

Note: Neste exemplo, o IPv4 é escolhido. Essa é a configuração padrão. Se estiver usando

IPv6, vá para <u>IPv6</u>.

#### IPv4

Etapa 6. Clique no botão de opção Static IP (IP estático) para escolher Connection Type (Tipo de conexão).

| IPv4  | IPv6      | Advanced   |           |
|-------|-----------|------------|-----------|
| Conne | ection Ty | vpe: 🔾     | DHCP      |
|       |           | 0          | Static IP |
|       |           | Ŏ          | PPPoE     |
|       |           | $\odot$    | PPTP      |
|       |           | $\bigcirc$ | L2TP      |
|       |           | $\bigcirc$ | Bridge    |

Passo 7. Em Static IP Settings (Configurações IP estáticas), insira o endereço IP estático que o roteador usará no campo *IP Address (Endereço IP)*.

| Connection Type:                  | DHCP<br>Static IP<br>PPPoE<br>PPTP<br>L2TP<br>Bridge |
|-----------------------------------|------------------------------------------------------|
| Static IP Settings<br>IP Address: | 192.168.2.2                                          |

Note: Neste exemplo, 192.168.2.2 é usado.

Etapa 8. Insira a máscara de rede no campo fornecido.

| Static IP Settings |               |
|--------------------|---------------|
| IP Address:        | 192.168.2.2   |
| Netmask:           | 255.255.255.0 |

Note: Neste exemplo, 255.255.255.0 é usado.

Etapa 9. Insira o gateway padrão no campo fornecido.

| Netmask:         | 255.255.255.0 |  |
|------------------|---------------|--|
| Default Gateway: | 192.168.2.0   |  |

Note: Neste exemplo, 192.168.2.0 é usado.

Etapa 10. Insira o DNS estático 1 no campo fornecido.

| Default Gateway: | 192.168.2.0 |  |
|------------------|-------------|--|
| Static DNS 1:    | 192.168.2.0 |  |

Note: Neste exemplo, 192.168.2.0 é usado.

Etapa 11. (Opcional) Insira o DNS estático 2 no campo fornecido.

| Static DNS 1: | 192.168.2.0 |  |
|---------------|-------------|--|
| Static DNS 2: | 192.168.2.1 |  |

Etapa 12. Clique em Apply.

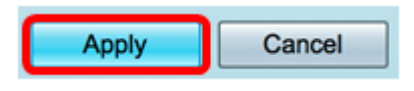

IPv6

Etapa 1. Clique na guia IPv6.

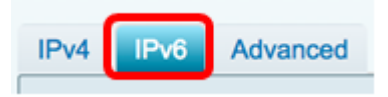

Etapa 2. Clique no botão de opção IP estático para escolher o Tipo de conexão.

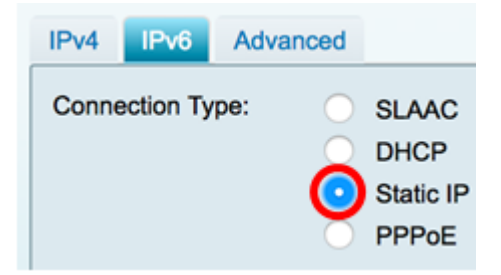

Etapa 3. Em Static IP Settings (Configurações de IP estático), insira o endereço IP IP IPv6 no campo fornecido.

| Connection Type:                  | <ul> <li>SLAAC</li> <li>DHCP</li> <li>Static IP</li> <li>PPPoE</li> </ul> |
|-----------------------------------|---------------------------------------------------------------------------|
| Static IP Settings<br>IP Address: | 2001:DB8:0:CD30::123:4567                                                 |

Note: Neste exemplo, 2001:DB8:0:CD30::123:4567 é usado.

Etapa 4. Insira o comprimento do prefixo no campo fornecido. Isso determina o número de bits no endereço.

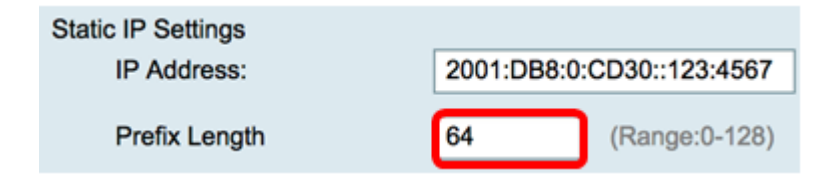

Note: Neste exemplo, 64 é usado.

Etapa 5. Insira o gateway padrão IPv6 no campo fornecido.

| Prefix Length    | 64         | (Range:0-128)   |
|------------------|------------|-----------------|
| Default Gateway: | 2001:DB8:0 | :CD30::123:4566 |

Note: Neste exemplo, 2001:DB8:0:CD30::123:4566 é usado.

Etapa 6. Insira o endereço DNS 1 estático no campo fornecido.

| Default Gateway: | 2001:DB8:0:CD30::123:4566 |  |
|------------------|---------------------------|--|
| Static DNS 1:    | 2001:DB8:0:CD30::123:4566 |  |

Note: Neste exemplo, 2001:DB8:0:CD30::123:4566 é usado.

Passo 7. (Opcional) Insira o endereço DNS estático 2 no campo fornecido.

| Static DNS 1: | 2001:DB8:0:CD30::123:4566 |
|---------------|---------------------------|
| Static DNS 2: | 2001:DB8:0:CD30::123:4555 |

Note: Neste exemplo, 2001:DB8:0:CD30::123:4555 é usado.

Etapa 8. (Opcional) Marque a caixa de seleção **DHCP-PD** se estiver usando a delegação de prefixo DHCPv6.

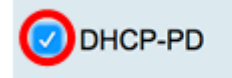

Etapa 9. (Opcional) Insira o nome do prefixo no campo fornecido.

| OHCP-PD | Prefix Name | DHCPv6 |    |
|---------|-------------|--------|----|
|         | •           |        | ľ. |

Note: Neste exemplo, DHCPv6 é usado.

Etapa 10. Clique em Apply.

Apply Cancel

Agora você definiu com êxito suas configurações de WAN do roteador RV34x para IP estático.